## Adding Youth Data to the Online Reporting Site

Youth data is a critical requirement of participation in the T.R.A.I.L. grant and is done via the Online Reporting site. This Data is collected by the Indian Health Service (IHS) to measure the impact of the program in Native Communities across the Country.

1. Login to your T.R.A.I.L. Online Reporting Site home page at Login to your T.R.A.I.L. Online Reporting Site home page at <a href="https://firstpic.force.com/trail/">https://firstpic.force.com/trail/</a>

| Login   TRAIL x +                                                               |                                                                                                    |                                          |             |   | - 0   | 1 🛛   |
|---------------------------------------------------------------------------------|----------------------------------------------------------------------------------------------------|------------------------------------------|-------------|---|-------|-------|
| ← → C ▲ https://firstpic.force.com/trail/login?c=lqZfxpALdneWMUSITJ3xSyNaGNM3F6 | EdFi1RcuZXImS0qKBf9rJRIJs1NVpJA_scWM_907UxhdcwbAbHc5Qa                                                                                | aR6ua1HEelLnmV7dmGDAwn7c1GQ9kOQD1ZuYhfsg | <b>6</b> 04 | Ŕ | 0   0 | ejc : |
|                                                                                 | Rese thek your servane and passend. If you still can't<br>gin, context your TRAIL administrator.<br>Username<br>cetemene@firtipic.org |                                          |             |   |       |       |
|                                                                                 | Password Log in Bernember me                                                                                                    |                                          |             |   |       |       |
|                                                                                 | Forget Your Password?                                                                                                    |                                          |             |   |       |       |

2. Once logged in, you will arrive at your Dashboard. From there, click on Youth Data in the upper right hand corner of your screen.

| TRAIL<br>BGC of Example Land                                                                       |                                                                                               |                                                          | Dashboard                          | About                                | Applications                         | Program 👻                                            | Monthly P                                   | A Logs                                | Progress Repor             | s Youth Data                                        | Chapter Reports    | Help         | Logout |
|----------------------------------------------------------------------------------------------------|-----------------------------------------------------------------------------------------------|----------------------------------------------------------|------------------------------------|--------------------------------------|--------------------------------------|------------------------------------------------------|---------------------------------------------|---------------------------------------|----------------------------|-----------------------------------------------------|--------------------|--------------|--------|
| HELLO EXAMPLE F                                                                                    | PERSON.                                                                                       |                                                          |                                    |                                      |                                      |                                                      |                                             |                                       |                            |                                                     |                    |              |        |
| What's New/System Update                                                                           | 'S                                                                                            |                                                          |                                    |                                      |                                      |                                                      |                                             |                                       |                            |                                                     |                    |              |        |
| <ul> <li>Clicking Update Budg<br/>chooses to continue I</li> <li>The default sort order</li> </ul> | get from within the Sub-Gran<br>the budget will move to "Inco<br>r for all Reimbursement List | t detail page wil<br>mplete" status.<br>pages will now l | ll trigger a warr<br>be Request Da | ning messag<br>te (was pre           | ge that no furthe<br>viously request | er reimburseme<br>ID).                               | nt requests c                               | an be sub                             | omitted until the b        | udget has been re                                   | viewed and approve | ed. If the u | iser   |
| Incomplete Applications                                                                            |                                                                                               |                                                          |                                    |                                      |                                      | Incomplete                                           | Progress R                                  | eports                                |                            |                                                     |                    |              |        |
| Application Id<br>APP-00354<br>APP-00358<br>APP-00407                                              | Status<br>In Progress<br>In Progress<br>Sent to Applicant                                     | s                                                        | ubmitted Date                      | •                                    |                                      | Report Nan<br>ES Q3 Prog<br>ES Q1 Prog<br>ES Q4 Prog | e<br>ess Report<br>ess Report<br>ess Report | Site<br>Example<br>Example<br>Example | e Site<br>e Site<br>e Site | Status<br>In Progress<br>In Progress<br>Not Started | Submittee          | d Date       |        |
| Incomplete PA Logs                                                                                 |                                                                                               |                                                          |                                    |                                      |                                      |                                                      |                                             |                                       |                            |                                                     |                    |              |        |
| Report Title<br>March 2018 PA Logs<br>October 2018 PA Logs                                         | Site<br>Example Site<br>Example Site                                                          | Month<br>March<br>October                                | <b>Year</b><br>2018<br>2018        | Status<br>In Progress<br>Not Started | 5<br>1                               |                                                      |                                             |                                       |                            |                                                     |                    |              |        |

3. You will then see a section named "Participating Youth". In order to add youth to this section – and be able to add youth-specific information – you will click on the "Add Youth" link on the far right side.

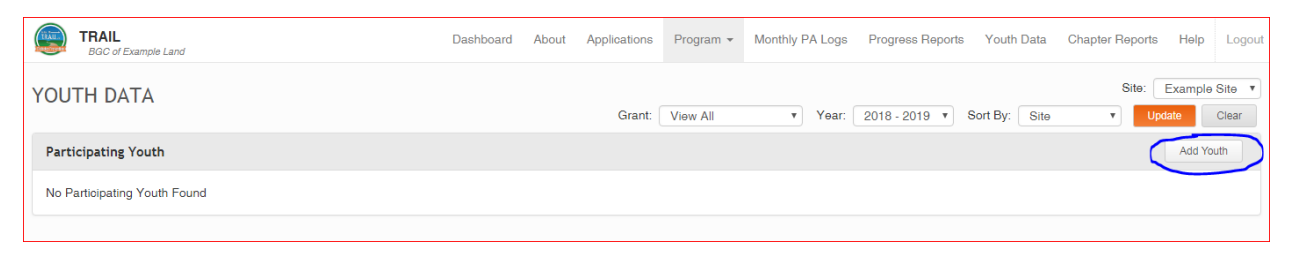

4. The following screen will allow you to enter in the relevant information for each of your participating T.R.A.I.L. youth.

Note: Be sure to select the correct site that the particular youth is being served at, as well as the correct grant and year of the program. For confidentiality purposes, please only enter your youth's last initial. If two youth have the same first name and last initial, please use the "Middle Name" text box to differentiate between the two.

| YOUTH DATA                        |                            |                         |
|-----------------------------------|----------------------------|-------------------------|
| Add Youth to Youth Data Report Y2 |                            | Find Existing Youth     |
| Site *<br>Example Site •          | Grant * BGC Example Land • | Year *<br>2018 - 2019 • |
| Firet Name *                      | Middle Name                | Last Initial *          |
| Sex *None *                       | Birth Month *None V        | Birth Year *            |
| Back Clear Form Save              |                            |                         |
| Save successful.                  |                            |                         |

5. If you have run the program in prior years and already added a particular youth's information to the Online Reporting Site who will be participating again, you can select the "Find Existing Youth" Button.

| YOUTH DATA                        |               |                     |
|-----------------------------------|---------------|---------------------|
| Add Youth to Youth Data Report Y2 |               | Find Existing Youth |
| Site *                            | Grant *       | Year *              |
| First Name *                      | Middle Name   | Last Initial *      |
|                                   |               |                     |
| Sex *                             | Birth Month * | Birth Year *        |
|                                   |               |                     |
| Back Clear Form Save              |               |                     |

| Site *               | Grant *             | Year *         |  |
|----------------------|---------------------|----------------|--|
| Example Site 🔻       | BGC Example Land 🔻  | 2018 - 2019 🔻  |  |
| rst Name *           | Middle Name         | Lest Initial * |  |
|                      | Youth               |                |  |
| ex *                 | Touch               | rth Year *     |  |
| None v               |                     | A              |  |
|                      | Name                |                |  |
|                      | Adrian K            |                |  |
| lack Clear Form Save | Ameria D<br>Bobby W |                |  |
| oldar form bare      | Elise S             |                |  |
|                      | Example Smith Y     |                |  |
|                      | Example Y           |                |  |
|                      | Jacob Y             |                |  |
|                      | Jane D              |                |  |
|                      | JIII R              |                |  |
|                      | Jill Tee R          |                |  |
|                      | John D              |                |  |
|                      | John S              |                |  |
|                      | Kay T               |                |  |
|                      | Kelly C             |                |  |
|                      | Peter A             |                |  |
|                      | Sarah P             |                |  |
|                      | Sierra F            |                |  |
|                      |                     |                |  |
|                      |                     | Cancel         |  |

Select that individual's name from the list. I will choose Adrian K. at the top of my list.

This will automatically populate the information that was entered in prior years to the required fields.

| YOUTH DATA                        |                            |                      |
|-----------------------------------|----------------------------|----------------------|
| Add Youth to Youth Data Report Y2 |                            |                      |
| Site *<br>Example Site ▼          | Grant * BGC Example Land • | Year * 2018 - 2019 • |
| First Name * Adrian               | Middle Name                | Last Initial *       |
| Sex *                             | Birth Month *              | Birth Year *         |
| Back Clear Form Save              |                            |                      |

6. After you have entered/updated your information for either you new or existing youth, click the orange "Save" link.

| YOUTH DATA                        |                            |                      |
|-----------------------------------|----------------------------|----------------------|
| Add Youth to Youth Data Report Y2 |                            |                      |
| Site *<br>Example Site            | Grant * BGC Example Land • | Year * 2018 - 2019 * |
| First Name * Adrian               | Middle Name                | Last Initial *       |
| Sex *<br>                         | Birth Month * June  v      | Birth Year * 2011    |
| Back Clear Form Save              |                            |                      |

7. Once it has saved, you will see the "Save Successful" message in green to indicate that the youth data has been added. Repeat this process for all youth that you will be tracking for the T.R.A.I.L. grant.

8. You will return to the "Participating Youth" section, where you will see all of the youth that you have entered as participating in your program. From here you will be able to enter in their required Pre-Test, Physical Activity Challenge, and Post-Test information.

| YOUTH DATA          | Ą                            |                                           |                                     |                                          | Grant: BGC Example Land Ve             | Sort By: Site V           | Bite: Example Site  Update Clear |
|---------------------|------------------------------|-------------------------------------------|-------------------------------------|------------------------------------------|----------------------------------------|---------------------------|----------------------------------|
| Participating You   | uth                          |                                           |                                     |                                          |                                        |                           | Add Youth                        |
| Name<br>Example Y   | Site<br>Example Site         | <b>Year</b><br>2018 - 2019<br>2018 - 2019 | Pre-Test<br>Complete<br>Not Started | PA Challenge<br>Submitted<br>Not Started | Post-Test<br>Complete                  | Highest Chapter Completed | Delete<br>×                      |
| Adrian K<br>Peter A | Example Site<br>Example Site | 2018 - 2019<br>2018 - 2019<br>2018 - 2019 | Not Started<br>Complete             | Not Started<br>Not Started               | Not Started<br>Complete<br>Not Started |                           | ×                                |
| Jill R              | Example Site                 | 2018 - 2019                               | Not Started                         | Not Started                              | Not Started                            |                           | ×                                |
|                     |                              |                                           |                                     |                                          |                                        | 1 - 6 of 6 «              | < > »                            |